دانشگاه بین المللی امام خمینی(ره)

راهنمای ثبت نام دانشجویان مهمان

دوره تابستان

دانشجویانی که قصد دارند یک یا چند واحد درسی را بعنوان مهمان در دانشگاه بین المللی امام خمینی (ره) اخذ نمایند برابرمقررات و در بازه زمانی تعیین شده می توانند طبق مراحل زیر برای اخذ درس/ دروس اقدام نمایند. توصیه می شود پیش از اقدام به ثبت نام مدارک مورد نیاز را تهیه نمایند تا در حین ثبت نام با مشکل مواجه نشوند. **مدارک لازم:** 

 ۲. تصویر الکترونیکی (اسکن) یک قطعه عکس تمام رخ و جدید
۲. تصویر الکترونیکی (اسکن) فرم معرفی نامه دانشگاه مبدأ که در آن نام دروس قابل اخذ و تعداد واحد به طور کامل ثبت و درج شده باشد.

۳. یک کارت معتبر عضو شتاب که دارای کد CVV2 و رمز دوم اینترنتی برای پرداخت الکترونیکی شهریه

مراحل ثبت نام:

مرحله اول : با استفاده از مرور گر گوگل کروم، به سیستم آموزشی گلستان به آدرس

https://golestan.ikiu.ac.ir وارد شوید و بر روی دکمه «ورود به سیستم» کلیک نمایید.

گام اول:

ورود به سامانه آموزشی دانشگاه :

https://golestan.ikiu.ac.ir

| ! https://golestan.ikiu.ac.ir/home/E × +   |                                                                           | ∨ – □ X   |
|--------------------------------------------|---------------------------------------------------------------------------|-----------|
| → C a golestan.ikiu.ac.ir/home/Default.htm |                                                                           | 🖻 ★ 🛛 💽 : |
|                                            |                                                                           |           |
| in the                                     | 1                                                                         |           |
|                                            |                                                                           |           |
|                                            |                                                                           |           |
| ورود به سیستم                              | سیستم جامع دانشگاهی                                                       |           |
| 🔶 محیط آزمایشی                             | معرفی پنیازمندیها مقررات                                                  |           |
| تحصيدي 1401-1402 طرح تاريخ انتشار          | + بشتيبانې از فعاليت هاې علمې و فرهنگې دانشجويان مستعد تحصيلې کشور در سال |           |
| 1401/04/26:                                | شهید وزوایک بنیاد ملک نخبگان                                              |           |
|                                            |                                                                           |           |

دانشگاه بین المللی امام خمینی(ره)

گام دوم :

- کلیک بر گزینه متقاضی مهمان
  - ۲- درج کد امنیتی
  - ۳- کلیک بر دکمه ورود

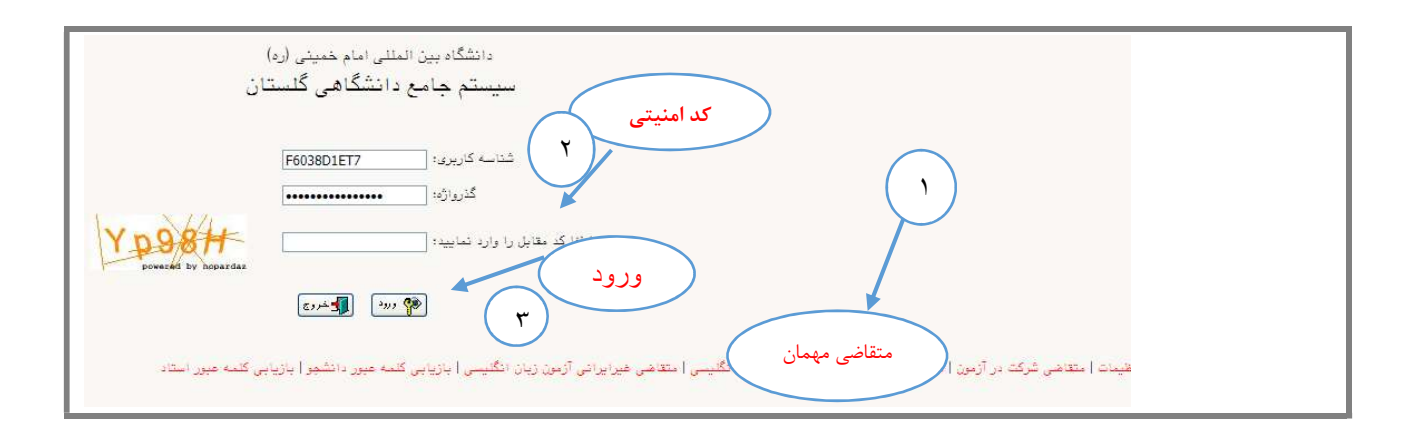

دانشگاه بین المللی امام خمینی(ره)

گام سوم:

در صفحه «ثبت مشخصات اولیه دانشجویان متقاضی مهمان در این دانشگاه» اطلاعات بخش «مشخصات اولیه داوطلب»و «شناسه کاربری و گذرواژه مورد نظر» را با دقت تکمیل نموده و همچنین «توضیحات مهم» در پا یین صفحه را به دقت مطالعه نمایید.

| منعات اولید داولد<br>منعات اولید داولد<br>منبع :<br>منبع :<br>منب :<br>منب :<br>منب :<br>منب :<br>منب :<br>منب :<br>منب :<br>منب :<br>منب :<br>منب :<br>: | المحمد المحمد المحمد المستعامي ما المحمد المحمد المحم المحمد المحمد المحمد المحمد المحمد المحمد المحمد المحمد المحمد المحمد المحمد المحمد المحمد المحمد المحمد المحمد المحمد المحمد المحمد المحم المحمد المحمد المحمد المحمد المحمد المحمم المحمم المحمد المحمم المحمم المحمم المحمم المحمم المح |  |
|----------------------------------------------------------------------------------------------------|----------------------------------------------------------------------------------------------------|--|
| منعات اولید داوط<br>مناو شایدادگی<br>فنام هانوادگی<br>فنام هانوادگی<br>فنام هانوادگی<br>فنام هانوادگی<br>فنام هانوادگی<br>فارد کردن کد طع برای دانشجویان ایرانی و شماره گذرخامه برای دانشجویان خارجی الزامی است.<br>تاریخ عولت // /<br>تاریخ عولت // /<br>نوع تسریدان<br>فنام گزیران میرد نفی<br>فنام گزیران میرد نفی<br>تکرار گزیران میرد نفی<br>تکرار گزیران میرد نفی<br>سیسیدی مین این فرم و ثبت اطلاعات با کلیک گزیرنه "ثبت موقت مشخصات متقاضی" ، شماره پرونده بطور اتوماتیک به متقاضی اختصاص م<br>میرونده                                                                                                    | ت الاستان سال تحصله . (۲۰۱۰-۲۰۱                                                                                                    |  |
| من ماتوادگی<br>جنسیت زن عرد ا<br>مساره مناساته<br>که علی این د انشجیان ایرانی و شناره گذرنامه برای دانشجیان خارجی الزامی است.<br>که علی رای دانشجیان ایرانی و شناره گذرنامه برای دانشجیان خارجی الزامی است.<br>تاریخ تولد ا<br>تاریخ تولد ا<br>مساره مناساته کاربری<br>مساره میرونده<br>مساره میرونده بطور اتوماتیک به متقاضی اختصاص م<br>مساره برونده بطور اتوماتیک به متقاضی اختصاص م                                                                                                    | مشخصات اولیه داوطلب                                                                                                    |  |
| دام هامواردگی<br>منیت زن ، مرد ،<br>کد علی ک<br>عدر ی دانشجویان ایرانی و شناره گذرنامه برای دانشجویان خارجی انزامی است.<br>تاریخ توند / /<br>تنقن منزل<br>تنقن مرزه<br>شناسه کاربری و گاروزه میرد نظی<br>شناسه کاربری و گاروزه میرد نظی<br>تکرار گذروازه<br>تکرار گذروازه<br>این عشت شنانده عرب ورید )<br>می از تکمیل این قرم و ثبت اطلاعات با کلیک گزینه "ثبت موقت مشخصات متقاضی" ، شماره پرونده بطور اتوماتیک به متقاضی اختصاص م                                                                                                    |                                                                                                    |  |
| جنسیت زن مرد<br>کد ملی شناستامه<br>کد ملی برای دانشجییان ایرانی و شناره گذرنامه برای دانشجییان خارجی الزامی است.<br>تاریخ قولد / /<br>تقو مسابقان میزن<br>فتو مسابقان میزد<br>شناسه کاربری و گذرواژه<br>شناسه کاربری و گذرواژه<br>شناسه کاربری ( گذرواژه<br>کدرواژه<br>تورار گذرواژه<br>تورار گذرواژه<br>این فترم و ثبت اطاعات با کلیک گزینه "ثبت موقت مشخصات متقاضی"، شماره پرونده بطور اتوماتیک به متقاضی اختصاص م                                                                                                    | ים איניניט<br>נות גנו                                                                                                    |  |
| شماره شتاستامه<br>کد علی برای دانشجیان ایرانی و شماره گذرنامه برای دانشجیان خارجی الزامی است.<br>تاریخ تولد / /<br>تنوع تولیات آموزشی ب<br>شناسه کاربری و گذرواژه بورد نظی<br>شناسه کاربری و گذرواژه (این چیار تا شانده مرد و رقم که با یک مرد شروع شود)<br>شناسه کاربری (گذرواژه (این چیار تا شانده مرد و رقم که با یک مرد شروع شود)<br>تکرار گذرواژه (این مشتامی)<br>داره پرونده بطور اتوماتیک به متقاضی اختصاص م<br>داره پرونده بطور اتوماتیک به متقاضی اختصاص م                                                                                                    |                                                                                                    |  |
| د ملی از کردن که علی برای دانشجویان ایرانی و شماره گذرنامه برای دانشجویان خارجی الزامی است.<br>قاریخ تولد // /<br>تلفن منزل                                                                                                    |                                                                                                    |  |
| تاریخ تولد / / / / / / / / / / / / / / / / / / /                                                                                                    | ا که ملی است.<br>اور دی دن که ملی برای دانشجمان ایرانی و شدا دگذانامه برای دانشجمان خانچی التانی است.                                                                                                    |  |
| تلفن منزل<br>توع تسویلات آموزشی<br>مناسه کاربری و گذرواژه مورد نظی<br>مناسه کاربری و گذرواژه مورد نظی<br>گذرواژه<br>تکرار گذرواژه<br>مناسه کاربری ازه<br>تکرار گذرواژه<br>مناسه کاربری ازه<br>با بین میشامی<br>تکرار گذرواژه<br>مناسه کاربری و ثبت اطلاعات با کلیک گزینه "ثبت موقت مشخصات متقاضی" ، شماره پرونده بطور اتوماتیک به متقاضی اختصاص م                                                                                                    | الاردين المستولة بيران المراجب براي المستولة مركل المراجع المستولة المراجع المستولة المراجع المستولة المراجع الم                                                                                                    |  |
| تفع تسریبات آموزشی<br>مناسه کاربری و گزواژد میرد نظی<br>شناسه کاربری (میرد نظی<br>گذرواژه<br>تکرار گذرواژه<br>تکرار گذرواژه<br>منتخبات متفاعی<br>از تکمیل این فرم و ثبت اطلاعات با کلیک گزینه "ثبت موقت مشخصات متقاضی" ، شماره پرونده بطور اتوماتیک به متقاضی اختصاص م                                                                                                    | تلفن منزل                                                                                                    |  |
| توع تسریدی ، مورسی<br>عناسه کاربری وگذرواژه مورد نظی<br>گذرواژه<br>تکرار گذرواژه<br>تکرار گذرواژه<br>از تکمیل این فرم و ثبت اطلاعات با کلیک گزینه "ثبت موقت مشخصات متقاضی" ، شماره پرونده بطور اتوماتیک به متقاضی اختصاص م                                                                                                    | تلقن همراه                                                                                                    |  |
| شناسه کاربری<br>گذرواژه<br>تکرار گذرواژه<br>می منامی<br>از تکعیل این فرم و ثبت اطلاعات با کلیک گزینه "ثبت موقت مشخصات متقاضی" ، شماره پرونده بطور اتوماتیک به متقاضی اختصاص م<br>مراد پرونده                                                                                                    | ا موج مسرحات الحورسی                                                                                                    |  |
| گذرواژه                                                                                                    | مشاسه کاربری<br>شناسه کاربری                                                                                                    |  |
| تکرار درواره<br>می ایند میشی<br>باز تکمیل این فرم و ثبت اطلاعات با کلیک گزینه 'ثبت موقت مشخصات متقاضی' ، شماره پرونده بطور اتوماتیک به متقاضی اختصاص م<br>مرزه پرونده                                                                                                    | گذرواژه (بین مشت تا شانزده مرف و رقم)                                                                                                    |  |
| کستین متاقی این مرم و ثبت اطاعات با کلیک گزینه "ثبت موقت مشخصات متقاضی" ، شماره پرونده بطور اتوماتیک به متقاضی اختصاص م<br>مراد پرونده<br>مراد پرونده                                                                                                    | تحرار حدروازه                                                                                                    |  |
| ر از تکمیل این فرم و ثبت اطلاعات با کلیک گزینه 'ثبت موقت مشخصات متقاضی' ، شماره پرونده بطور اتوماتیک به متقاضی اختصاص م<br>مراره پرونده                                                                                                    |                                                                                                    |  |
|                                                                                                    | ، از تکنیل این فرم و ثبت اطلاعات با کلیک گزینه "ثبت موقت مشخصات متقاضی"، شماره پرونده بطور اتوماتیک به متقاضی اختصاص م<br>مراره پرونده                                                                                                    |  |
| توضیحات مهم<br>۱ - با تکمیل این فرم فقط مشخصات اولیه و شناسه کاربری و گذرواژه و شعاره پرونده هر متقاضی ثبت شده و برای ادامه عملیات لازم اسد<br>متقاضی با استفاده از شناسه کاربری و گذرواژه خود وارد سامانه گلستان شده و نسبت به ادامه و تکمیل اطلاعات خواسته شده اقدام نماید<br>۴ - شناسه کاربری، گذرواژه و شعاره پرونده برای انجام عملیات بعدی بسیار مهم بوده و لازم است، اولا به دقت یادداشت شده و ثانیا                                                                                                    | توهیحات مهم<br>۱ - با تکمیل این فرم فقط مشخصات اولیه و شناسه کاربری و گذرواژه و شماره پرونده هر متقاضی ثبت شده و برای ادامه عملیات لازم اسد<br>متقاضی با استفاده از شناسه کاربری و گذرواژه خود وارد سامانه گلستان شده و نسبت به ادامه و تکمیل اطلاعات خواسته شده اقدام نماید<br>۲ - شناسه کاربری، گذرواژه و شماره پرونده برای انجام عملیات بعدی بسیار مهم بوده و لازم است، اولا به دقت یادداشت شده و شانیا                                                                                                    |  |

**نکته ۱** : دانشجویان غیرایرانی در قسمت شماره شناسنامه، لازم است شماره گذرنامه خود را وارد نمایند.

نکته ۲: در بخش «شناسه کاربری و گذرواژه مورد نظر» مطابق توضیحات ارا ئه شده، شناسه کاربری انتخابی شما باید بین ۴ تا ۱۶ کاراکتر و گذرواژه انتخابی بین ۸ تا ۱۶ کاراکتر داشته باشد. توجه داشته باشید تعریف شناسه کاربری و گذرواژه جهت ورود مجدد به سیستم ضروری است لذا در حفظ و به خاطرسپاری آن کوشا باشید. پس از تکمیل اطلاعات بر روی گزینه «ثبت موقت مشخصات متقاضی» کلیک نمایید. در صورتی که اطلاعات درخواستی را درست تکمیل کرده باشید پیغام «اطلاعات با موفقیت ثبت گردید» را ملاحظه خواهید کرد. پس از دریافت این پیغام جهت تکمیل مراحل از سیستم خارج شوید.

دانشگاه بین المللی امام خمینی(ره)

### گام چهارم :

در این مرحله برای ورود مجدد به سیستم آموزشی دانشگاه بین المللی امام خمینی (ره) از شناسه کاربری و گذرواژه ای که در <mark>مرحله قبل</mark> تعریف کردید استفاده نمایید.

| دانشگاه بین المللی امام خمینی (ره)<br>سیستم جامع دانشگاهی گلستان                                                             |
|----------------------------------------------------------------------------------------------------|
| شناسه کاربری: گذرواژه:                                                                                                    |
| لطفا کد مقابل را وارد نمایید:                                                                                                |
| الله خررج 👔                                                                                                    |
| متقاضى مهمانى   متقاضى آزمون زبان انگنيسى   متقاضى غيرايرانى آزمون زبان انگليسى   بازيابى كلمه عبور دانشجو   بازيابى كلمه عب |

# گام پنجم:

پس از ورود به سیستم آموزشی دانشگاه بین المللی امام خمینی (ره)، جهت ثبت نام درس/ درس ها مسیر زیر را دنبال کرده و بر روی گزینه «پذیرش غیرحضوری دانشجویان متقاضی مهمان در این دانشگاه» کلیک نمایید.

آموزش ب دانشجو بپذیرش مهمان بپذیرش غیر حضوری دانشجویان متقاضی مهمان در این دانشگاه

|   |                                                                              | کاربر : تست مهمان خروج<br>موزش سیستم |
|---|------------------------------------------------------------------------------|--------------------------------------|
| _ | پذیرش مهمان<br>پذیرش مهمان<br>مشخصات دانشجو<br>گزارشها<br>گزارشها<br>گزارشها | دانشجو<br>شهریه                      |
|   |                                                                              |                                      |

دانشگاه بین المللی امام خمینی(ره)

گام ششم :

درصفحه «پذیرش غیرحضوری دانشجویان متقاضی مهمان در این دانشگاه» در جدول «مراحل ثبت تقاضا» بر روی گزینه «انتخاب» کنار «تکمیل و تأیید اطلاعات شخصی متقاضی مهمان» کلیک نمایید.

|           | مان در این دانشگاه<br>ن <b>شگاه</b>                                                      | × پذیرش غیر مخوری دانشجویان متقاضی مه<br>نور: مهمان در این دا:                                                                   | وی کاربر<br><b>رش غیر</b> حط                          | × ت<br>) پڌي |
|-----------|------------------------------------------------------------------------------------------|----------------------------------------------------------------------------------------------------|-------------------------------------------------------|--------------|
|           | یرونده (۵۰۸۴۸۰۰۰) ۲۹                                                                     | انی ۲۰۱۳ [تابستان۲۴۰۲–۲۴۰۱<br>شچر (۲۰۱۱۰۰۰۰۰ ] 👔 شماره<br>نام میسی                                                               | ترم مهم<br>شماره داننا<br>نانوادگی و                  | نام خ        |
| اه راهنما | ولد ۱۳۷۰/۱۴<br>اصه ۱۴۰۰                                                                  | پدر <mark>علی تاریخ ت</mark><br>ملی <b>۴۳۲۲۱۴۶۶۰۰</b> شماره شناسن<br>۱                                                           | نام<br>کد<br>قاضا                                     |              |
| الشنما 📀  | ولد (۱۳۷۰/۱۴)<br>امه ۱۴۰۰<br>آخرین وضعیت                                                 | پدر علی تاریخ ت<br>ملی ۴۳۲۲۱۴۶۶۰۰ شماره شناست<br>۱<br>مرحله                                                                      | نام<br>کد<br>قاضا<br>عملیات                           | -            |
| الاقدما   | ولد (۱۳۷۰/۱۴)<br>امه ۱۴۰۰<br>آخرین وضعیت<br>متقاضی : عدم تایید - مدیریت : عدم تایید      | پدر على تاريخ ت<br>ملى ٣٣٢٢١٢٩۶۶٠٠ شماره شناسد<br>۱<br>مرحله<br>تكميل و تابيد اطلاعات شخصى متقاضى                                | نام<br>کد<br>قاضا<br>عملیات<br>ن <u>اخات</u>          | • • •        |
| واهنما    | ولد (۱۳۷۰/۱۴)<br>امه ۱۴۰۰<br>۱۴۰۰ آخرین وضعیت<br>متقاضی : عدم تایید – مدیریت : عدم تایید | پدر على تاريخ ت<br>ملى ٣٣٢٢١٢۴۶۶۰ شماره شناسد<br>المال مرحله<br>تكميل و تاييد اطلاعات شخصى متقاضى<br>ارسال نسخه الكترونيكى مدارك | نام<br>کد<br>قاضا<br>عملیات<br><u>نانخات</u><br>تتفات | 1            |
| راهنما    | ولد (۱۳۷۰/۱۴)<br>امه ۱۴۰۰<br>آخرین وضعیت<br>متقاضی : عدم تایید – مدیریت : عدم تایید      | پدر على تاريخ ت<br>ملى ٣٣٢٢١٢۴۶۶٠ شماره شناست<br>مرحله<br>مرحله تاييد اطلاعات شخصى متقاضى<br>ارسال نسخه الكترونيكى مدارك         | نام<br>کد<br>عالیات<br><u>ناخات</u><br>نتخا <u>ت</u>  | 1<br>1<br>1  |

# گام هفتم :

در صفحه «تکمیل اطلاعات دانشجویان متقاضی مهمان در این دانشگاه» بندهای اطلاعاتی را تکمیل نموده و عکس خود را با کلیک بر روی

- Internet Explorer دانشگا هي گلستان محيط آزمايشي 🍘 – 🗆 🗙 به نم ها سیستم جامع دانشگاهی گلستان – محیط آزمایشی – ۲۰، ۲۰۱۲، ۱۴۰۲ – دانشگاه بین المللی امام خمینی (ره) و زاهد / مرکز دانشگاه in the ۲۰:۰۹: چهارشنبه ۱۰ خرداد ۱۳۰۲ **(۱۳**۰۰ دربر . نشد عیدی مربع × متوی کاربر 🗙 تکمیل اطلاعات دانشجویان متقاضی مهمان در این دانشگاه ثبت اطلاعات 💿 تاييد اطلاعات 🔿 🤡 🞯 تکمیل اطلاعات دانشجویان متقاضی مهمان در این دانشگاه ترم مهمانی (۲۰۱۳) تایستان ۱–۱۰۰ شماره دانشچو (۴۰۰۱۱۰۰۰۰۰ ) چ شماره پرونده [۱۰۰۰۰۴۸۰] نام آست نام خانوادگی امیمان نام بدر علی نام انگلیسی تاریخ تولد (۲۰٫۰۸۷ شماره ملی ۴۳۲۲۱۴۶۶۰۰ شماره شناستامه شماره گذرتامه ارسال عکس شماره كارت هويت جنسيت ~ ~ دین ملیت ایرانی V نوع تسهيلات أموزشي [ | ¶ | | ¶ | محل تولد محل صدور | شهر محل سکونت | بخش اول آدرس بخش دوم آدرس بخس دوم ادرس بخش سوم آدرس کدیستی کد تلفن شداره تلفن تلفن همراه آلات آدرس پست الکترونیک ال ازگشت مه کلید، کلید Ctrl را فش ۱ پیغام 🔍 100% 🛛 🕶 🔳 🤉 🛱 🔞 🚍 🖉 🥥 📑
- دکمه «ارسال تصویر» روی سیستم بارگذاری نمایید.

دانشگاه بین المللی امام خمینی(ره)

در بخش «اطلاعات تحصیلی مهمان در دانشگاه مبدأ» به منظور وارد کردن نام دانشگاه محل تحصیل خود بخشی از نام را در کادر وارد نموده (مثلا چنانچه شما دانشجوی دانشگاه خواجه نصیر هستید). به صورت «./خواجه» در کادر وارد نموده و بر روی **علامت سوال** کنار کادر دانشگاه» کلیک نمایید. از فهرست «راهنمای دانشگاهها» نام دانشگاه خود را پیدا کرده و برروی آن کیک کنید.

توجه: از درج صحیح نام دانشگاه در سیستم گستان اطمینان حاصل نمایید. در صورت هر گونه اشتباه عواقب بعدی به عهده متقاضی است.

|   |                    | اعات تحصیلی مهمان در دانند |
|---|--------------------|----------------------------|
| ~ | مقطع تحصيلى        | دانشگاه ؟                  |
|   | تعداد واحد گذرانده | رشته تحصيلی                |
|   | معدل کل            | ورود به دانشگاه            |

|      |       |                |              | Y             | مقطع تحصيلي                       |                  | دانشگاه علی الخواجه                                                   |
|------|-------|----------------|--------------|---------------|-----------------------------------|------------------|-----------------------------------------------------------------------|
|      | 2     | Ш              | ای دانشگاهها | راهنما        |                                   | ×                | سته تحصیلی<br>در به دانشگاه ا                                         |
| كشور | ستان  | <del>ب</del> ر | ۵.           |               | نام دانشگاه                       | شماره<br>دانشگاه | د به دانستان ایستان این ا<br>تایید و نظام آموزشی مهمان در این دانشگاه |
| i    | ايرار | تهران          | تهران        |               | گاه صنعتی خواجه نصیرالدین طوسی    | ۰۰۱۴ دانش        | واحد (مرکز ۱۰ 🕥 دانشگاه                                               |
|      |       |                | ن            | ين طوسي- كرما | گاه فرهنگیان- پردیس خواجه نصیرالد | 18515 NWVN       | دانشکده ۱۰ 👔                                                          |
|      |       |                |              | 1×            | دوره مسان                         |                  | گروه آموزشی ۴۰ 🕥                                                      |
|      |       |                |              | V             | وضعيت تاييد اعدم تابيد            |                  | شته تحصیلی (۱۲ 🕥                                                      |

بههمین ترتیب نام «رشته تحصیلی» خود را نیز درج کنید. برای وارد کردن ترم ورود به دانشگاه در کادر مربوطه روی علامت سوال مقابل آن کلیک نموده و ترم ورود را از فهرستی که باز می شود انتخاب نمایید.

|                       | اطلاعات تحصیلی مهمان در دانشگاه مبدا                          |
|-----------------------|---------------------------------------------------------------|
| مقطع تحصيلي كارشناسي  | دانشگاه (۰۰۱۴ ؟ دانشگاه صنعتی خواجه نصیرالدین طوسی            |
| تعداد واحد گذرانده ۵۵ | رشته تحصیلی ۲۰۸۰ 🖓 مهندسی عمران-مکانیک خاک                    |
| معدل کل ۱۴٬۰۱         | ترم ورود به دانشگاه (۴۰۰ ؟ ؟ انیمسال اول سال تحصیلی ۱۴۰۱–۱۴۰۰ |

در آخر در پایین صفحه «تکمیل اطلاعات دانشجویان متقاضی مهمان در این دانشگاه» ، «شماره معرفی نامه اخذ شده از دانشگاه مبدأ» و «تاریخ معرفی نامه دانشگاه مبدأ» را وارد نموده سپس گزینه «وضعیت تأیید متقاضی» را به «اطلاعات وارده را تأیید می نمایم» تغییر دهید توجه نمایید که شماره معرفی نامه بطور صحیح درج شده باشد.

| دانشگاه بین المللی امام خمینی(ره)                          | هنمای سیستم آموزشی و پژوهشی گلستان                                                                                                    |
|------------------------------------------------------------|----------------------------------------------------------------------------------------------------|
| اریخ معرفی نامه دانشگاه مبدا (۱۴۰۲/۰۳/۱<br>تاریخ تایید / / | شماره معرفی نامه دانشگاه مبدا (۱۲۳۴۵۶ م<br>رضعیت تایید اطلاعات توسط متقاضی مهمان<br>وضعیت تایید متقاضی اطلاعات وارده را تایید می نعایم<br>تایید کننده |
| (                                                          | اعمالی (استی ایسی ایسی ایسی ایسی ایسی ایسی ایسی                                                                                                    |

پس از آن برروی دکمه «بررسی تغییرات» کلیک نمایید. در صورتی که اطلاعات را درست وارد کرده باشید هیچ پیغام خطایی صادر نمی شود لذا می توانید بر روی دکمه «اعمال تغییرات» کلیک نمایید تا اطلاعات ثبت شوند.

#### گام هشتم:

پس از اعمال تغییرات بر روی دکمه «بازگشت» کلیک کنید. با اینکار به صفحه «پذیرش غیرحضوری دانشجویان متقاضی مهمان» باز می گردید.

| v |                            |
|---|----------------------------|
|   | الانتيزي الانسياني الاشيرة |
|   | م الله الله 10 م           |

#### گام نهم :

در صفحه «پذیرش غیرحضوری دانشجویان متقاضی مهمان» در قسمت «مراحل ثبت تقاضا» بر روی گزینه«انتخاب» در ردیف دوم مربوط به «ارسال نسخه الکترونیکی مدارک» کلیک نمایید. از الصاق هرگونه تصویر به جای عکس پرسنلی خود جداً خوداری شود.

|    | اه                                                         | 🥥 پذیرش غیرحضوری دانشجویان متقاضی مهمان در این دانشگا |
|----|------------------------------------------------------------|-------------------------------------------------------|
|    |                                                            | ترم مهمانی (۴۰۱۲ تایستان۴۰۱–۱۴۰                       |
|    | نده (۲۸۰۰ ۲۸۰۰۰ [۲]                                        | شماره دانشجو 🚺 👘 شماره پروه                           |
|    |                                                            | دام خانوادگی و دام [میمان تست                         |
|    | 144./1./14                                                 | نام پدر نام پدر                                       |
|    |                                                            | کد ملی کمان شماره شناستامه                            |
|    | القنما 🤣                                                   | مراحل تبت تقاضا                                       |
|    | آخرين وضعيت                                                | ل انتخاب                                              |
| 1  | اضی : تایید شد <i>ه – م</i> دیریت : <mark>عدم تایید</mark> | ۱ منتخاب تکمیل و تایید اطلاعات شخصی متقاضی متقا       |
|    |                                                            | ۲ انتخاب ارسال نسخه الکترونیکی مدارک                  |
|    |                                                            | ۳ ا <u>نتخاب</u> ثبت نام                              |
| 18 |                                                            | ۴ انتخاب دریافت گواهی پذیرش                           |

دانشگاه بین المللی امام خمینی(ره)

پس از ورود به صفحه «ارسال و تأیید مدارک پرونده دانشجو» بر روی عبارت «ارسال» کلیک نمایید و درصفحه جدید که باز مي شود معرفی نامه را از روی سیستم خود پیدا نموده و «اعمال تغییرات» را کلیک نمایید.

|                                      |                     | ارسال و تایید مدارک پرونده دانشجو |
|--------------------------------------|---------------------|-----------------------------------|
|                                      | نوع مدرک الکثرونیکی | فرآیند (۸ 🍳 پذیرش متقاضی مهمان    |
|                                      | شماره پرونده        | ره دانشجو (ا                      |
| وضعيت نسخه مهلت اجباري مسئوليت يروند | ارسال مشاهده        | عملیات نوع مدرک نام مدرک          |
| سال نشده ۱ • بله دانشجو آموزشـي      | ارسال               | الكترونيكي فرم موافقت ميهمان      |

|                       | E • 🔲                        | 0                                              | -01464     |                                            |                 |                                       |                                |                    |
|-----------------------|------------------------------|------------------------------------------------|------------|--------------------------------------------|-----------------|---------------------------------------|--------------------------------|--------------------|
|                       |                              | ^                                              |            |                                            |                 |                                       | لیکی                           | سند الكترون        |
| مدير خدما<br>آموزشي و | معاون دانش <mark>کد</mark> ه |                                                | <b> </b> ≁ | انتلجو                                     | دوع سدد آبرونده |                                       |                                | باره سند           |
| تحصيلات تكم           |                              |                                                |            |                                            |                 | ان                                    | رم مرافقت میهم<br>۲            | نرح سند ∐<br>در مک |
|                       |                              |                                                |            | A                                          | YAU SELECTS     | ALLASY A MILL                         | JANNA DARAS                    | دہ عدس ا           |
|                       |                              |                                                |            | ىپوپايە بايد.                              | ت و عدائش ۱۹۰   | ی کدران ۲۰۰ میںو باید<br><u>پایین</u> | يم قايل التكابر<br><u>بالل</u> | -                  |
|                       |                              | 1                                              |            |                                            |                 |                                       | تدتيب                          | -1.1.1             |
| -                     |                              |                                                | •          |                                            |                 | <u>پاسن</u>                           | <u>نال</u><br>ترتيب            | -1.1               |
|                       |                              |                                                | dia int    |                                            | II and shady    | 117                                   |                                |                    |
| nload (1)             | download                     | -                                              | توضيحات    |                                            | تاريخ ارسال     | توع مستند                             | نمایش                          | يمليات             |
| vnload (1)            | download                     | -                                              | توضيحات    |                                            | تاريخ ارسال     | نوع مستند                             | نمایش                          | ىمليات             |
| wnload (1)            | download                     |                                                | توضيحات    |                                            | تاريخ ارسال     | نوع مستند                             | نمايش                          |                    |
| wnload (1)            | download                     |                                                | توميحات    |                                            | تاريخ ارسال     | نوع مستند                             | نمایش                          |                    |
| wnload (1)            | download                     | ايجاد 🗸                                        | توضيحات    | ×                                          | تاريخ ارسال     | توع مستند                             | نمایش                          |                    |
| vnload (1)            | download                     | ایجاد<br>• • • • • • • • • • • • • • • • • • • | توضيحات    | ×                                          | تاريخ ارسال     | نوع مستند                             | نمایش                          |                    |
| vnload (1)            | download                     | ایجاد 🗸                                        | توضيحات    | ×<br>ایل<br>ترتیب نمایش                    | تاريخ ارسال     | نوع مستند                             | نمایش                          |                    |
| vmload (1)            | download                     | پ<br>ایجاد<br>ع ۲                              | توضيحات    | ×<br>قابل<br>ترتيب نمايش<br>نوع مستند      | تارىخ ارسال     | نوع مستند                             | نمایش                          | عميات              |
| vmload (1)            | download                     | بيجاد<br>بيجاد<br>                             | توضيحات    | ایل<br>ترتیب نمایش<br>نوع مستند<br>توضیعات | تارىخ ارسال     | نوع مستند                             | نمایش                          | ت الم              |

پس از تکمیل اطلاعات شخصی و بارگذاری معرفی نامه، رئیس اداره پذیرش و ثبت نام، مدارک شما را بررسی و درصورت عدم وجود نقص، تأیید می نماید.

|          | همان در این د <mark>انشگ</mark> اه      | ِشْ غیرحضوری دانشجویان متقاضی م                      | 🔞 پذير                  |      |
|----------|-----------------------------------------|------------------------------------------------------|-------------------------|------|
| 🗙 حذف    |                                         | انی ۲۰۱۳ (۲۰۱۳ ایستان۱۴۰۱                            | ترم مهم                 |      |
|          | پرونده ۲۸۰۵٬۰۰۰۴                        | شماره :                                              | شماره دانن <sup>ا</sup> |      |
|          |                                         | فام مهمان تست                                        | خانوادکی و              | نام. |
|          | ولد ١٣٧٠/١٠/١٢                          | יגין אין דור איז איז איז איז איז איז איז איז איז איז | نآم                     |      |
| الشنما 🥠 |                                         | على المعارة شدّاستا.<br>اها                          | دد ،<br>صل ثبت تق       | مراح |
|          | آخرين <mark>د</mark> معيت               | مرحله                                                | عمليات                  | مرحل |
|          | متقاضى ؛ تاييد شده - مديريت ؛ تاييد شده | تکمیل و تایید اطلاعات شخصی متقاضی                    | التثماب                 | 1    |
|          |                                         | ثبت نام                                              | انتخاب                  | ۲    |
|          |                                         | ې دادت گواهې: بذير څ                                 | 112.211                 | ٣    |

پس از **تأیید مدیریت،** مطابق تقویم آموزشی دانشگاه بین المللی امام خمینی (ره)، در زمان انتخاب واحد، نسبت به انجام انتخاب واحد اقدام نمایید.

دانشگاه بین المللی امام خمینی(ره)

# مرحله دوم : مرحله انتخاب واحد درسی

#### گام دهم :

مطابق تقویم آموزشی دانشگاه بین المللی امام خمینی (ره)، در زمان انتخاب واحد، در صفحه «پذیرش غیر حضوری دانشجویان متقاضی مهمان» در قسمت «مراحل ثبت تقاضا» بر روی گزینه «انتخاب» در ردیف مربوط به ثبت نام کلیک نمایید.

|                | همان در این دانشگا <mark>ه</mark> | ن غیرحضوری دانشجویان متقاضی م                         | 🞯 پذير                                   |
|----------------|-----------------------------------|-------------------------------------------------------|------------------------------------------|
| 🗙 حذف          |                                   | فی ۲۰۱۳   تابستان۱۴۰۲                                 | ترم مهما                                 |
|                | رونده (                           | جو [ <u>المحانية م</u> ] 👔 شماره پر<br>نام [میمانیة م | شماره دانش<br>نام خانمادگ م              |
|                | 187./1./16                        | רן (מקמוס מנום)<br>גרן בון בא בפו                     | _ ب _ ر ـ ـ ـ ر ـ ـ ـ ی د<br>نام ب       |
| اه راهنما      | 19                                | لی [] شمارہ تنداستاہ<br>شا                            | کد م<br>مراحل ثیت تقا                    |
| وهعيت          | آخرين                             | مرحلة                                                 | ملع عطيات                                |
| 6 <u>2</u> - 2 | ىقاضى : تاييد شدە – مديريت : تاي  | تکمیل و تایید اطلاعات شخصی متقاضی م                   | <u>ا انتغاب</u>                          |
|                |                                   | تبت نام<br>دریافت گواهی پذیرش                         | ۲ <mark>انتخاب</mark><br>۲ <u>انتخاب</u> |

#### گام یازدهم:

در صفحه «ثبت نام اصلی دانشجو» کلیه دروس ارا ئه شده در ترم تابستان را می توانید ملاحظه نمایید. درس مورد نظر خود را از این فهرست انتخاب کرده و بر روی آن کلیک نمایید تا به جدول «دروس انتخابی جهت ثبت نام» واقع در بالای صفحه منتقل شود.

|            |                                                                                                   |                      |                          |                                                                |                                       |                                 |                                               |                                                      | د انشج <b>و</b>                                                                             | <mark>ت نام اصل</mark> ی                                                                     | 🧕 ثب                     |
|------------|---------------------------------------------------------------------------------------------------|----------------------|--------------------------|----------------------------------------------------------------|---------------------------------------|---------------------------------|-----------------------------------------------|------------------------------------------------------|---------------------------------------------------------------------------------------------|----------------------------------------------------------------------------------------------|--------------------------|
|            |                                                                                                   | اخذ: ٩               | ر واحد قابا              | مداكث                                                          | بار: ۱۲                               | معدل معد                        |                                               |                                                      | -                                                                                           | ، خانوا دگی : آ                                                                              | ام و ئاہ                 |
| ست<br>نا د | نامه<br>بنامه 🔊 رفسیت 🕞 رفت                                                                       | 20                   | ſ                        | انتخاب 🔹                                                       |                                       | (                               | A تغمیر<br>محمد الم                           | (ج) جا پگزینی                                        | ت نام عود مسلم                                                                              | نتخابى جهت ثبن                                                                               | دروس اذ                  |
|            | توضيحات<br>توضيحات                                                                                |                      | ، اخذ                    | ثبت مرحل                                                       | نوع درس وضع                           | احد واحد                        |                                               | ئام درس                                              | لمارہ درس                                                                                   | ست گروہ ن                                                                                    | درخوا                    |
|            |                                                                                                   |                      |                          |                                                                |                                       | - إعملي                         | 1                                             |                                                      |                                                                                             |                                                                                              |                          |
| -          |                                                                                                   |                      |                          |                                                                |                                       | e                               | 4                                             |                                                      |                                                                                             |                                                                                              |                          |
| -          |                                                                                                   |                      |                          |                                                                |                                       |                                 | -                                             |                                                      |                                                                                             |                                                                                              |                          |
| -          |                                                                                                   |                      |                          |                                                                |                                       |                                 | - 1                                           |                                                      |                                                                                             |                                                                                              |                          |
| -          |                                                                                                   |                      |                          |                                                                |                                       |                                 | -                                             |                                                      |                                                                                             |                                                                                              |                          |
| _          |                                                                                                   |                      |                          |                                                                |                                       |                                 |                                               |                                                      |                                                                                             |                                                                                              |                          |
| -          |                                                                                                   |                      |                          |                                                                |                                       |                                 | 10                                            |                                                      |                                                                                             |                                                                                              |                          |
|            | ئید. جهت مشاهده<br>رس کلدک نمایند.                                                                | انتخاب ک<br>وه های د | دول پایین ا<br>در ستون گ | خود را از ج<br>ن علامت                                         | یا گروه مورد نظر<br>-ول یایین، بر روع | رد تمایید ب<br>بر درسی مد       | دول بالا وا<br>حم ما                          | وه درس را در ج                                       | ئبت نام، شماره و گ<br>م. م                                                                  | خاب درس برای :<br>اب د ساله ا                                                                | هت انت<br>دار م          |
|            |                                                                                                   |                      | * A                      | 12*                                                            |                                       |                                 | ير دروه ما:                                   | ه ( <u>اینی درس و س</u>                              | سده بر روی در یک                                                                            | سير درون ،ر.ت                                                                                | رتاهه ا                  |
|            | نام استاد                                                                                         | ليست<br>انتظار       | ر ری ر<br>یت ثبت<br>شده  | نظام<br>خاص                                                    | هم نياز متضاد                         | د پیش<br>ی نیاز                 | ير دروه ها:<br>واحد واح                       | ه ( <u>34) درس و</u> سند<br>ارس                      | اسده بر روی دریا<br>نام د                                                                   | ایر درون ارات<br>شماره درس                                                                   | ردامه،<br>روه های<br>درس |
| ^          | نام استاد<br>اساتید گروه آموزشی                                                                   | ليست<br>انتظار       | ر یں ر<br>یت شبت         | نظام<br>خاص<br>۱۰۰                                             | هم نياز متضاد                         | د پیش<br>ی نیاز                 | ير دروه ها:<br>واحد واه<br>۳                  | • ( <del>3%ی درس )</del> و <del>سا</del>             | اسده بر روی درگ<br>نام د                                                                    | سیر درون ، ر.ت.<br>شماره درس<br>۱۱ ۱۱ ۰۴۹                                                    | روه های<br>درس<br>       |
| ^          | نام استاد<br>اساتید گروه آموزشی<br>اساتید گروه آموزشی                                             | لیست<br>انتظار       | یت شبت<br>یت شده         | نظام ظرف<br>خاص<br>۱۰۰<br>دارد ۱۰۰                             | هم نياز متضاد                         | د پیش<br>ی نیاز                 | ير دروه ها:<br>واحد واح<br>۲ .<br>۲           | • <mark>ایچی درس و س</mark> ار                       | سده بر روی درک<br>نام د<br>یان غارجی                                                        | میر درون (رابع)<br>شماره درس<br>۱۱ ۱۰ ۴۹<br>۱۱ ۱۶ ۰۵۷                                        | روه های<br>درس<br>       |
|            | نام استاد<br>اساتید گروه آموزشی<br>اساتید گروه آموزشی<br>اساتید گروه آموزشی                       | ليست<br>انتظار<br>،  | یت ثبت<br>یت شده         | نظام ظرف<br>خاص<br>۱۰۰<br>۱۰۰<br>۲۰۰                           | هم نیاز متضاد                         | د پیش<br>ی نیاز<br>دارد         | ير حروه ما:<br>واحد واح<br>ممل<br>۳<br>۰<br>۲ | ه ایک درس و سه<br>رس<br>ندسی                         | سده بر روی دری<br>ارسی<br>یان خارجی<br>مار و اهتعالات مه                                    | میر درون ۱۰ درس<br>۱۱ ۱۱ ۰۴۹<br>۱۱ ۱۶ ۰۵۷<br>۱۱ ۱۶ ۰۵۷                                       | روه های<br>درس<br>       |
|            | نام استاد<br>اساتید گروه آموزشی<br>اساتید گروه آموزشی<br>اساتید گروه آموزشی<br>اساتید گروه آموزشی | لیست<br>انتظار       | يت ثبت<br>بت شده         | نظام <mark>ظرف</mark><br>فاص<br>۱۰۰<br>۱۰۰<br>۲۰۰<br>۲۰۰<br>۵۰ | هم نیاز مثضاد<br>در <u>رد</u>         | د پیش<br>ی نیاز<br>دارد<br>دارد | ير دروه ما:<br>واحد واه<br>۳<br>۲<br>۲        | <sup>ه</sup> ا <del>یک درس و سا</del><br>ارس<br>ندسی | سده بر روی دری<br>ارسی<br>یان خارجی<br>عار و اهتمالات مو<br>یاضی مهندسی                     | لیز درون ، را دے<br>شمارہ درس<br>۱۱، ۱۱، ۱۹<br>۱۱، ۱۹<br>۱۱، ۱۱، ۱۱<br>۱۱، ۱۱، ۱۱، ۱۱        | روه های<br>درس<br>       |
|            | نام استاد<br>اساتید گروه آموزشی<br>اساتید گروه آموزشی<br>اساتید گروه آموزشی<br>اساتید گروه آموزشی | لیست<br>(نتظار       | یت شده<br>بت شده         | نظام<br>فاص<br>ا<br>دارد<br>۲۰.<br>۵۰<br>۵۰<br>۵۰              | هم نیاز متضاد<br>در <u>د</u>          | د پیش<br>ی نیاز<br>دارد<br>دارد | ير دروه ما،<br>واحد واد<br>۲<br>۲<br>۲<br>۲   | ه کی درس او سا<br>ارس<br>غدسی<br>عددی                | سده بر روی در که<br>ارسی<br>یان خارجی<br>مار و احتمالات مچ<br>یاضی مهندسی<br>وش های محاسبات | شعاره درس<br>شعاره درس<br>۱۹، ۱۱ ۱۱ ۱<br>۱۹، ۱۱ ۲<br>۱۱ ۰۰۲<br>۱۱ ۰۰۲<br>۱۱ ۰۰۲<br>۱۲ ۱۱ ۰۰۹ | روه های<br>درس<br>       |

Page **9** of **14** 

دانشگاه بین المللی امام خمینی(ره)

|                                                                | ى اخذ : ۴                               | اكثر واحد قابل                            | حد                                    | یار: ۱۲                                             | معدل مع                                  |                                           |                                                     | وزش آموزش                    | گی : آم                 | م خانوا د                     | ناه       |
|----------------------------------------------------------------|-----------------------------------------|-------------------------------------------|---------------------------------------|-----------------------------------------------------|------------------------------------------|-------------------------------------------|-----------------------------------------------------|------------------------------|-------------------------|-------------------------------|-----------|
| یامه 🚯 رمینیت<br>تکی 🕵 شهریه 🛅 ثبت ناح                         |                                         | خاب<br>شجر                                | 515 🛱                                 |                                                     |                                          | A تغییر<br>B گرود درس                     | مر کی کی جا پگزیندی (<br>دید                        | ت نام 📲 🗧                    | جهت ثب                  | نتخابى .                      | 1.        |
| ترضيحات                                                        |                                         | حلبه اخذ                                  | ع ثبت مر                              | نوع درس وض                                          | إحد واحد<br>عملي                         | 9                                         | ئام درس                                             | شماره درس                    | گروه                    | است                           | غوا       |
|                                                                |                                         |                                           |                                       |                                                     |                                          |                                           |                                                     |                              |                         | ~                             | _         |
|                                                                |                                         |                                           |                                       |                                                     |                                          |                                           |                                                     |                              |                         | ~                             |           |
|                                                                |                                         |                                           |                                       |                                                     |                                          |                                           |                                                     |                              |                         | ~                             |           |
|                                                                |                                         |                                           |                                       |                                                     |                                          |                                           |                                                     |                              |                         | ~                             | _         |
|                                                                |                                         |                                           |                                       |                                                     | $\leq$                                   |                                           |                                                     |                              |                         | ~                             | _         |
|                                                                |                                         |                                           | _                                     |                                                     | <u> </u>                                 |                                           |                                                     |                              |                         | ~                             | _         |
|                                                                |                                         |                                           | -                                     | _                                                   | -                                        |                                           |                                                     |                              |                         |                               | -         |
|                                                                |                                         |                                           |                                       |                                                     |                                          | r                                         | - ارتسی                                             | 7                            | 1 11                    | ~                             | -         |
| ید. جهت مشاهده<br>رس کلیک نمایید .<br>نام استاد                | نتخاب ک<br>روه های در<br>لیست<br>انتظار | ز جدول پایین ۱<br>در ستون گر<br>ظرفیت شده | ر خود را ۱<br>وی علامت<br>نظام<br>خاص | یا گروه مورد نظ<br>دول پایین، بر ر<br>هم نیاز متضاد | رد نمایید<br>، درسی ج<br>د پیش<br>ی نیاز | بدول بالا وار<br>ایر گروه هاه<br>واهد واه | ره و گروه درس را در ج<br>گزینه 🧖 درس و –<br>نام درس | ثبت نام، شما<br>ه شده بر روی | ن برای<br>س ارائ<br>درس | نخاب در.<br>سایر درو<br>شماره | نت<br>م ر |
| A+ T. 8                                                        |                                         | • •                                       |                                       |                                                     |                                          |                                           |                                                     | فارسى                        | 11 1                    | 1 . 79                        |           |
| اسابيد بروه المورسي                                            |                                         |                                           | c anta                                |                                                     |                                          | ۰ ۲                                       |                                                     | زبان خارجى                   | 11 1                    | + . AV                        | _         |
| اساتید کروه امورسی<br>اساتید گروه آموزشی                       |                                         |                                           |                                       |                                                     |                                          |                                           |                                                     |                              |                         |                               |           |
| اسانید کروه اموزشی<br>اسانید گروه آموزشی<br>اسانید گروه آموزشی |                                         |                                           |                                       |                                                     | دارد                                     | ۰ ۲                                       | ت مهندسی                                            | آمار واهتمال                 | 17 1                    | 11                            |           |

پس از انتخاب درس(ها) بر روی دکمه «بررسی تغییرات» کلیک نمایید در صورتی که مشکلی وجود نداشته باشد، بر روی دکمه «اعمال تغییرات» کلیک نمایید.

🗴 🗙 منوی کاربر 🛛 🛪 پذیرش غیرحضوری دانشجویان متقاضی مهمان در این دانشگاه 🗍 🗴 ثبت نام اصلی

🧕 ثبت نام اصلی دانشجو

|         | ایل اخذ ؛ ۴         | حداكثر واحد ق      | 11         | معدل معيار: ` |                       | مهمان                                 | : تست   | فانوادكي   | نام ه | نام و |
|---------|---------------------|--------------------|------------|---------------|-----------------------|---------------------------------------|---------|------------|-------|-------|
|         | یت<br>ریم 🔟 ثبت ناح | 🖬 برنامه 🚯 🚓       | 🕯 انتخاب   |               | ن جاریکزیدی (A تغییر) | ام ⊒ <mark>ت</mark> سطر<br>ام ع⊱ جدید | ت ثبت ا | خابی جھ    | ں انت | دروس  |
| توضيحات | 1.590               | شهريه متغير        | واحد /مركز | واحد<br>ت ع   | ئام درس               | شماره درس                             | گروه    | وضع<br>ثبت | است   | ذرخو  |
|         |                     | جمع سهريه<br>پيه ب | دانشگاه    | 1 ۳           | ی ۱(فنی )             | ۱۴ ۱۴ ۱۱ ریاض                         | 1 99    | ثبت        | >     |       |
|         |                     |                    |            |               |                       |                                       |         |            | ~     | فيت   |
|         |                     |                    |            |               |                       |                                       |         |            | V     | ڤيت   |
|         |                     |                    |            |               |                       |                                       |         |            | ~     | فيت   |
|         |                     |                    |            |               |                       |                                       |         | 0          | ~     | فېت   |
|         |                     |                    |            |               |                       |                                       |         | 0          | ~     | فيت   |
|         |                     |                    |            |               |                       |                                       |         |            | Y     | ئېت   |

برای اطلاع از دروس لازم برای فراغت از تحصیل و نیز مطابقت دروس اخذ شده با برنامه درسی به <mark>گزارش تطنیق دروس</mark> توجه نمایید

| واحد /مركز | نام استاد          | ثبت<br>نام لیست<br>شده انتظار | ظام<br>ناص | هم<br>نیاز | واحد پیش<br>ت ع نیاز | نحوه ازائه | ئام درس       |            | های<br>س |
|------------|--------------------|-------------------------------|------------|------------|----------------------|------------|---------------|------------|----------|
| ۱۰ دانشگاه | رستمى ورنوسفادرانى |                               | 1 4.       | 1          |                      | عادی ۳     | نین ۱ ( فنی ) | ۱۴ ۱۴ ریاض | 111      |

پس از اعمال تغییرات دروس شما با وضعیت «ثبت نام» در سامانه درج می شود.

## دانشگاه بین المللی امام خمینی(ره)

|         | حداكتر واحد قابل اخد : ٢                  | 17 2       | معدل معيار |                          | ؛ تست مهمان      | و نام ځانوادځې |
|---------|-------------------------------------------|------------|------------|--------------------------|------------------|----------------|
| -       | برنامه 🚯 رضعیت<br>هفتگی 🚵 شهریه 🔲 ثبت نام |            |            | مایگزیدی A. تغییر<br>درس | ، ثبت نام 🔤 جدید | س انتخابی جهت  |
| توهيمات | نوع درس مرهله الفة                        | واحد /مركز | والحد      | نام درس                  | لروم شماره درس   | واست وضع گ     |
|         |                                           | 5.         | 2 4        |                          |                  |                |

پس از ثبت دروس، بر روی دکمه «وضعیت شهریه» کلیک نمایید تا از وضعیت شهریه خود مطلع گردید.

دانشگاه بین المللی امام خمینی(ره)

مرحله سوم : پرداخت الکترونیکی شهریه

**گام دوازدهم :** برای پرداخت شهریه وارد منوی پرداختهای الکترونیکی دانشجو شوید:

آموزش - شهريه - پرداختهاي الكترونيكي دانشجو

| ارزشيابي السيستم             | مند<br>الموزش (پیشخوان خدمت ( ثبت نام )                                                              |
|------------------------------|----------------------------------------------------------------------------------------------------|
| اپرداختهای الکترونیکی دانشجو | قوانین و آیین نامه ها<br>دانشجو<br>شهریه<br>نامه های اداری<br>گزارش های آموزش<br>اطلاعات جامع دانشجو |

پرداخت شهریه فقط بصورت الکترونیکی و از طریق همین سامانه امکان پذیر خواهد بود.

در صفحه «پرداختهای الکترونیکی دانشجو» میزان مبلغی که باید پرداخت نمایید در کادر «مبلغ پرداختی» درج شده است. در صورت عدم نمایش مبلغ پرداختی لازم است مبلغ قید شده در قسمت مبلغ پرداختی درج نموده و وارد درگاه بانک شده و مبلغ را پرداخت نمایید. به منظور پرداخت شهریه بروی درگاه بانک مورد نظرکلیک کنید.

|                           |                                  |                  |                          | ترونیکی دانشجو      | مرداختهای الک                          |
|---------------------------|----------------------------------|------------------|--------------------------|---------------------|----------------------------------------|
| ز مای زیر کلیک ک          | پرداخت <mark>،</mark> روی یکی از | جهت              |                          |                     |                                        |
|                           |                                  |                  | 14+1-14+50               | 🕥 تابستان           | پرداخت ۲۰۱۳                            |
|                           | <b></b> [                        |                  |                          |                     | دانشجو [                               |
|                           | شرکت به پردافت<br>صلبت           |                  | ~                        |                     | ت بابت شهریه                           |
|                           |                                  | 2                | مشاهده وضغبت شمره        |                     | وضعيت بسيديد                           |
|                           |                                  |                  |                          |                     | 1,-1 40-1<br>3815                      |
|                           |                                  |                  |                          | 12                  | ······································ |
|                           |                                  |                  |                          | (?) <b>(</b>        | ،دە نىاىش خدول 🛐                       |
| نبت برداخت بر روی سطر مر. | . نامشنقص است، جهت ن             | ساماته پاسخ بانگ | مل انتجام شده ولي در ايز | ، در پانگ بمورت کا، | و کی یې . وې م<br>و که مراحل پرداخت    |
| یاسخ بانک                 | مبلغ ثاييد شده                   | مبلغ مورد تظر    | شماره هساب               | نام بانک            | رداخت ترم                              |
|                           |                                  |                  |                          |                     | پرداخت                                 |

دانشگاه بین المللی امام خمینی(ره)

|                   |                              |                         | ب نمایید. | ی دکمه «پرداخت» کلید                               |
|-------------------|------------------------------|-------------------------|-----------|----------------------------------------------------|
|                   | اطلاعات پذیرنده              | رمان باقی ماندہ : 09:15 | om        | اطلاعات كارت                                       |
|                   |                              |                         |           | شماره کارت                                         |
|                   |                              |                         |           | شماره کارت 16 رقمی درج شده روی کارت را وارد تمایید |
|                   |                              |                         |           | شماره شناسایی دوم (CVV2)                           |
|                   |                              |                         |           | شماره 3 یا 4 رقمی درج شده روی کارت را وارد نمایید  |
|                   |                              |                         | ماه سال   | تاریخ انقضای کارت                                  |
| 241               | الم بذيرنده : دانشكده عامه   |                         |           | تاریخ انقضای گارت را وارد کنید                     |
|                   |                              | C 655                   | 84        | کد امنیتی                                          |
|                   | شماره پدیرنده: <b>211849</b> |                         | A BERNE   | لطفا کد اسیتی داخل کادر را وارد نمایید             |
|                   | شمارہ ترمینال: <b>549504</b> | ریافت رمز پویا          | · 14      | رمز اینترنتی کارت                                  |
| http://ikiu.ac.ir | آدرس وب سایت:                |                         |           | رمز اینترنتی را وارد نمایید                        |
|                   |                              |                         |           | ايميل                                              |
|                   |                              |                         |           | لطفا ایمیل معتبر وارد کنید (اختیاری)               |
|                   |                              |                         |           |                                                    |

## گام سیزدهم :

پس از پرداخت، دوباره به صفحه «پذیرش غیر حضوری دانشجویان متقاضی مهمان» بازگردید و

از قسمت «مراحل ثبت تقاضا» بر روی گزینه «انتخاب» واقع کنار «دریافت گواهی پذیرش» کلیک نمایید.

|           |                        |                  | ×                  | ىرم مهمانى 📒       |
|-----------|------------------------|------------------|--------------------|--------------------|
|           | §                      | شماره پرونده     | 1                  | شماره دانشجو       |
|           |                        |                  |                    | م خانوادگی و نام 📘 |
|           |                        |                  |                    | تام پدر 📔          |
|           | ک مرد                  | جنسيا            |                    | تاريخ تولد         |
|           | «                      | شماره شناسنام    |                    | کد ملی 🚺           |
| 🧼 راهنما  |                        |                  |                    | إحل ثبت تقاضا      |
| ن وضعيت   | آخرير                  |                  | مرحلة              | حله عمليات         |
| عدم تایید | : عدم تایید - مدیریت : | صى متقاضى متقاضى | و تاييد اطلاعات شخ | انتخاب تكميل       |
|           |                        | دار کې           | نسخه الكتارينيكي   | التلخاب ارسال      |

رویت و چاپ «گواهی ثبت مشخصات و انتخاب واحد دانشجویان مهمان دوره تابستان » موید تکمیل مراحل ثبت نام شما است.

دانشگاه بین المللی امام خمینی(ره)

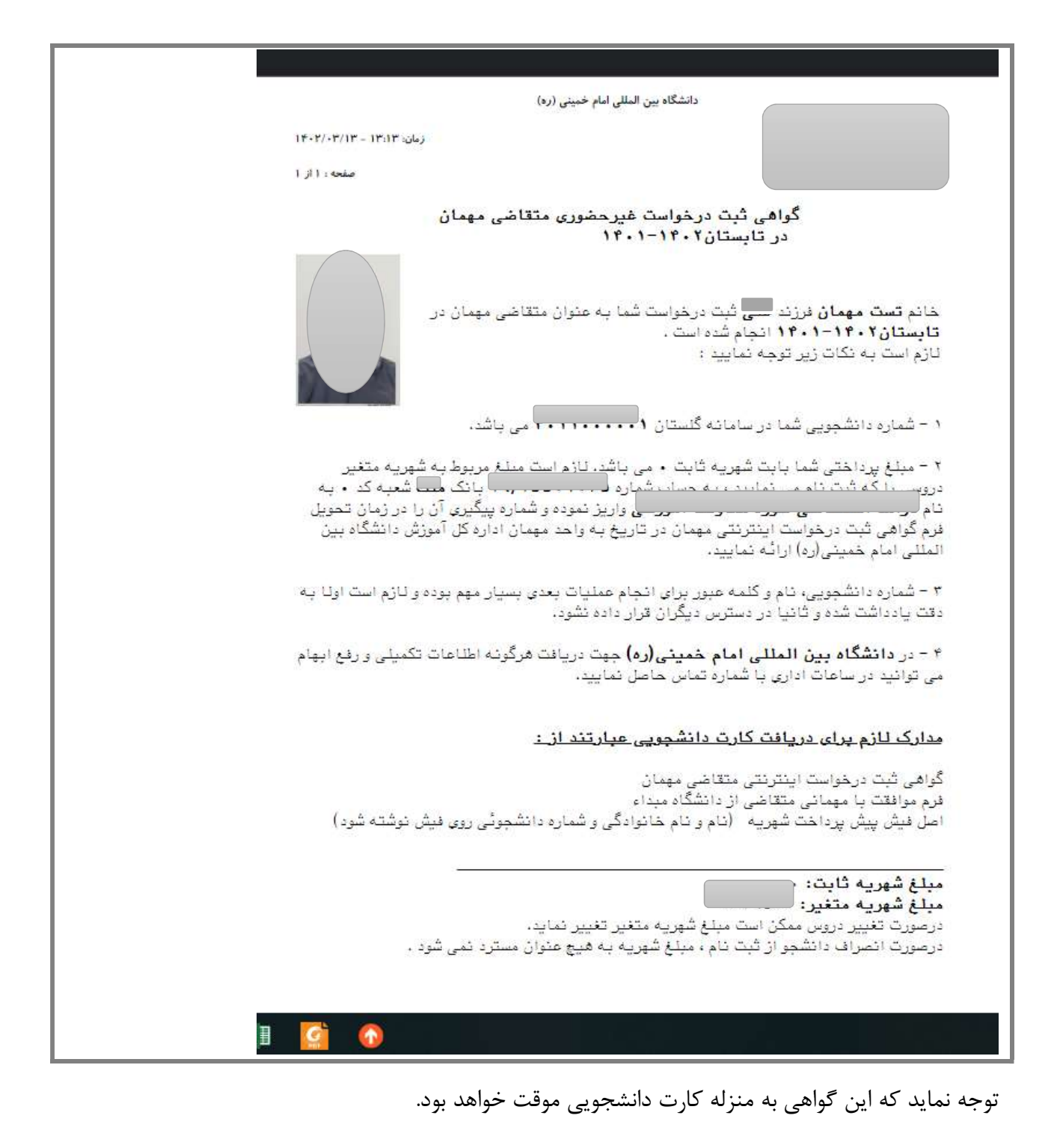